## Menus & Dialogs

© 2008 Haim Michael

#### Introduction

- The android platform supports an extensive range of windows and menus.
- The dialogs are asynchronous. This is different from the known synchronous dialogs on windows.
- The dialogs in android are managed. We can reuse them. There is no need to create a new one each time we need a dialog.

#### The android.view.Menu Interface

Each and every activity in the android platform is associated with a specific object of this type.

Each object of this type can contain menu items and sub menus.

#### The android.view.MenuItem Interface

Each menu item is represented by an object of this type.

#### The android.view.SubMenu Interface

Each sub-menu is represented by an object of this type.

We can group menu items together into one group. Each group is assigned with a group ID. Multiple menu items carrying the same group ID are considered to be part of the same group.

#### Menu Items Attributes

- Each menu item has the following three attributes: name, item ID and order ID.
- The menu items are shown sorted in accordance with their order ID. Those with the smaller order ID are shown on top of the others.

- Each activity is associated with a specific menu. We don't need to create a menu from scratch. A menu object already exists.
- Overriding the onCreateOptionMenu (Menu menu) method we can populate the associated menu with menu items Returning true will make our menu visible.

Each activity is associated with a specific menu. We don't need to create a menu from scratch. A menu already exists.

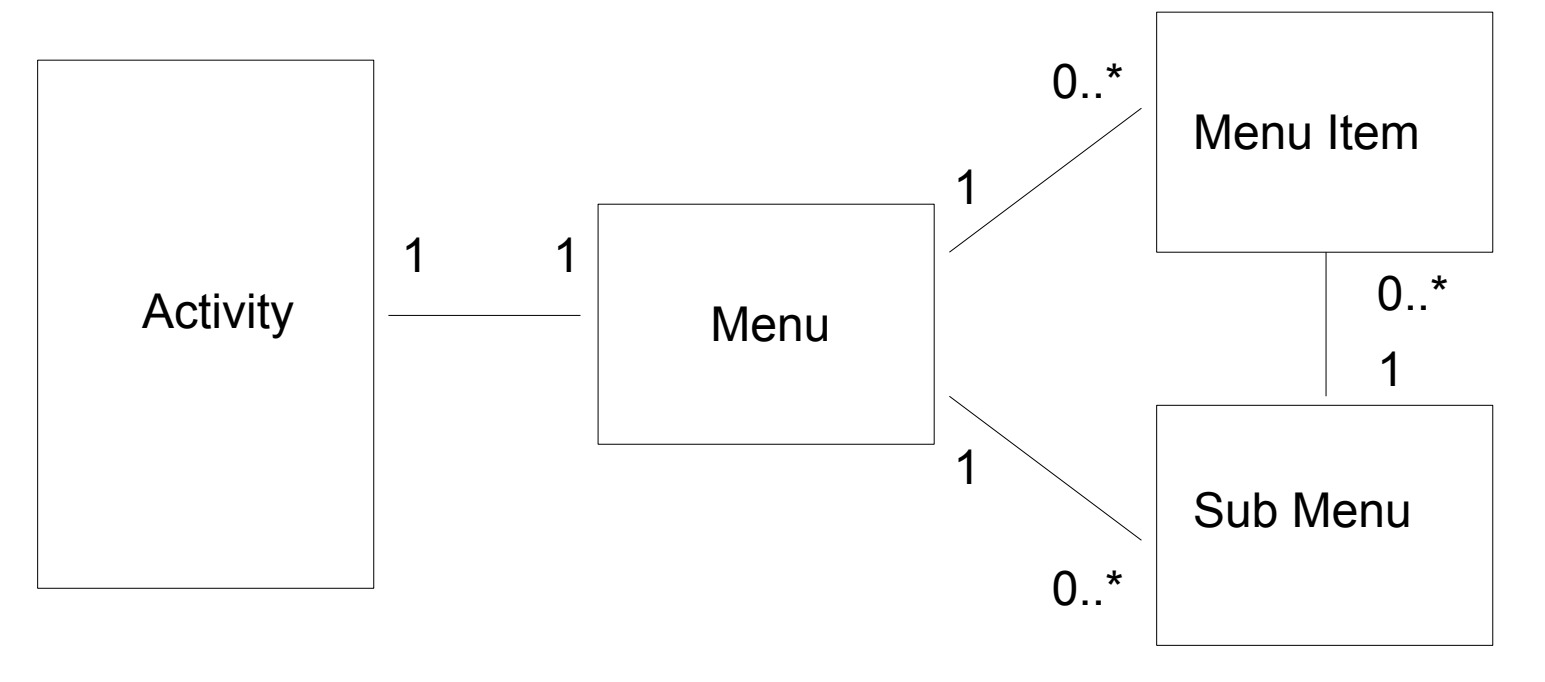

© 2008 Haim Michael

Overriding the onCreateOptionMenu (Menu menu)

method we can populate the associated menu with menu items Returning true will make our menu visible.

```
@Override
public boolean onCreateOptionsMenu(Menu menu)
{
    //populate menu items
    ...
    return true;
}
```

```
package com.abelski.samples;
import android.app.Activity;
import android.os.Bundle;
import android.view.Menu;
public class MenuDemoActivity extends Activity
{
    /** Called when the activity is first created. */
    @Override
    public void onCreate(Bundle savedInstanceState)
    {
        super.onCreate(savedInstanceState);
        setContentView(R.layout.main);
    }
```

```
@Override
public boolean onCreateOptionsMenu(Menu menu)
{
    // calling base class overdding version to ensure that
    // system menu are included
    super.onCreateOptionsMenu(menu);
    menu.add(0,1,0,"Save"); //groupID,itemID,order,title
    menu.add(0,2,1,"Open");
    menu.add(0,3,2,"Close");
    // the return type must be true in order to see the menu
    return true;
}
```

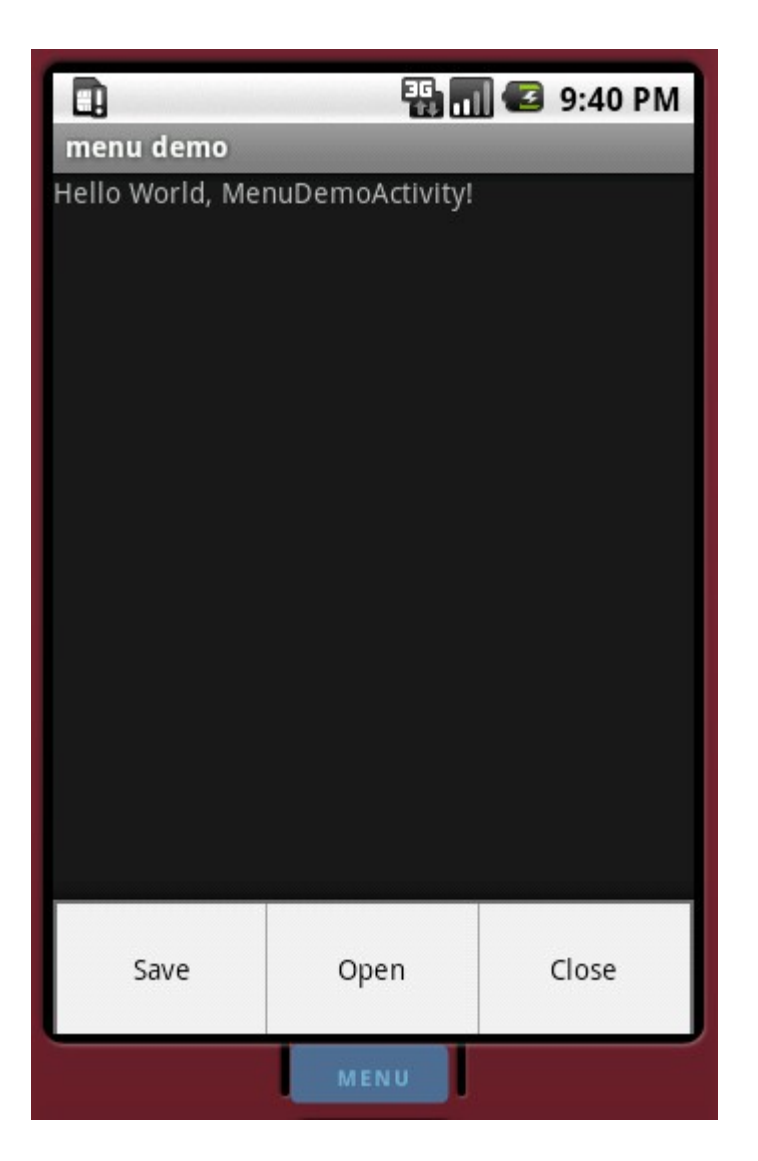

© 2008 Haim Michael

- The menu ID is the value sent to the callback function when the menu is selected.
- Adding menu items with a different group ID we get separated menu items groups.

```
package com.abelski.samples;
import android.app.Activity;
import android.os.Bundle;
import android.view.Menu;
public class MenuDemoActivity extends Activity
{
    /** Called when the activity is first created. */
    @Override
    public void onCreate(Bundle savedInstanceState)
    {
        super.onCreate(savedInstanceState);
        setContentView(R.layout.main);
    }
```

```
@Override
public boolean onCreateOptionsMenu(Menu menu)
{
    int group_a = 1;
    int group_b = 2;
    super.onCreateOptionsMenu(menu);
    menu.add(group_a,1,0,"SaveA");
    menu.add(group_a,2,1,"OpenA");
    menu.add(group_a,3,2,"CloseA");
    menu.add(group_b,4,3,"SaveB");
    menu.add(group_b,5,4,"OpenB");
    menu.add(group_b,6,5,"CloseB");
    return true;
}
```

}

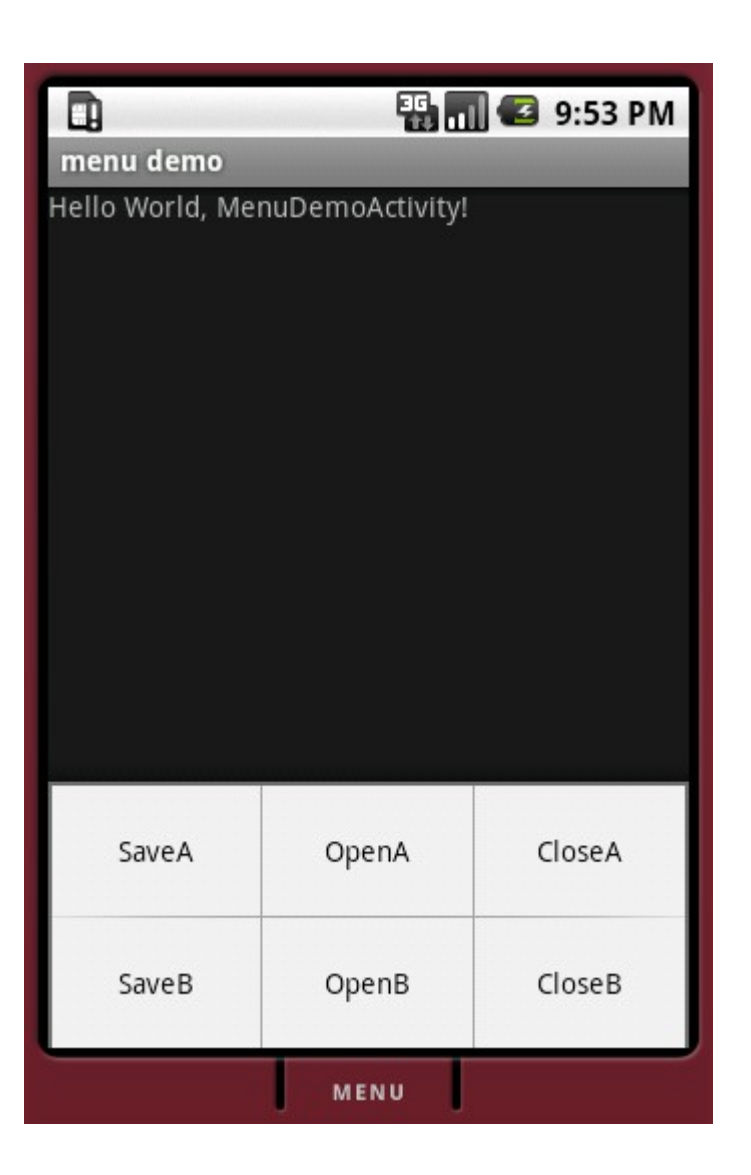

© 2008 Haim Michael

# Once using groups we can call the following methods on specific groups.

removeGroup(id)

Calling this method removes all menu items that belong to the group its ID was passed over.

setGroupCheckable(id, checkable, exclusive)

Calling this method turns all menu items that belong to the group its ID was passed over into checkable. If exclusive is true then only one menu item can be checked at a time.

setGroupEnabled(id, boolean enabled)

Calling this method we can enable and disable all menu items that belong to the group its ID was passed over.

setGroupVisible(id,visible)

Calling this method we can turn on and off the visibility of all menu items that belong to the group its ID was passed over.

#### Menu Items Events Handling

- We can handle the menu items events in three ways.
- One option is to override the available callback function. Its name is onOptionsItemSelected.
- Another option is to define a listener for our menu. Listener should be an object instantiated from a class that implements the OnMenuItemClickListener interface.
- The third option is to use intents.

#### **Overriding Callback Function**

This is a call back function we can override in our class. It will be called each time a menu item is clicked (selected).

```
@Override
public boolean onOptionsItemSelected(MenuItem item)
{
    switch(item.getItemId())
    {
        ....
    }
    ....
    return true;
    ...
    return super.onOptionsItemSelected(item);
}
```

#### **Define Listener**

#### The listener we define should implement the

OnMenuClickListener interface.

```
public class MyListener implements OnMenuItemClickListener
{
    ...
    @override
    boolean onMenuItemClick(MenuItem item)
    {
        ...
        return true;
    }
}
MyListener listener = new MyListener(...);
menuItem.setOnMenuItemClickListener(listenr);
```

• • •

#### **Define Listener**

- If the onMenuItemClick returns true then no other callback method will be called.
- The listener takes precedence over the call back method.

## **Using Intents**

- Calling the setIntent method on a menu item we can associate it with an intent.
- When neither a listener or a callback method respond to a menu item selection, the startActivity(Intent) method will be called with the intent associated with the clicked menu item.

#### **Expanded Menu**

- When the application has more menu items than what it can display on the main menu then the android platform adds the 'More' menu item. Pressing 'More' we shall get an expanded menu with the additional menu items.
- Expanded menu cannot show icon menus.

- We can create menu items that include icons instead of the texts or together with them.
- In order to get an icon menu item we just need to call the setIcon() method on our menu item object.

```
package com.abelski.samples;
import android.app.Activity;
import android.os.Bundle;
import android.view.Menu;
import android.view.MenuItem;
public class MenuDemoActivity extends Activity
{
    /** Called when the activity is first created. */
    @Override
    public void onCreate(Bundle savedInstanceState)
    {
        super.onCreate(savedInstanceState);
        setContentView(R.layout.main);
    }
```

```
@Override
public boolean onCreateOptionsMenu(Menu menu)
{
    int group_a = 1;
    int group_b = 2;
    super.onCreateOptionsMenu(menu);
    MenuItem itemA = menu.add(group_a,1,0,"SaveA");
    itemA.setIcon(R.drawable.icon_a);
    MenuItem itemB = menu.add(group_a,2,1,"OpenA");
    itemB.setIcon(R.drawable.icon_b);
    menu.add(group_a,3,2,"CloseA");
    menu.add(group_b,4,3,"SaveB");
    menu.add(group_b,5,4,"OpenB");
    menu.add(group_b,6,5,"CloseB");
    return true;
}
```

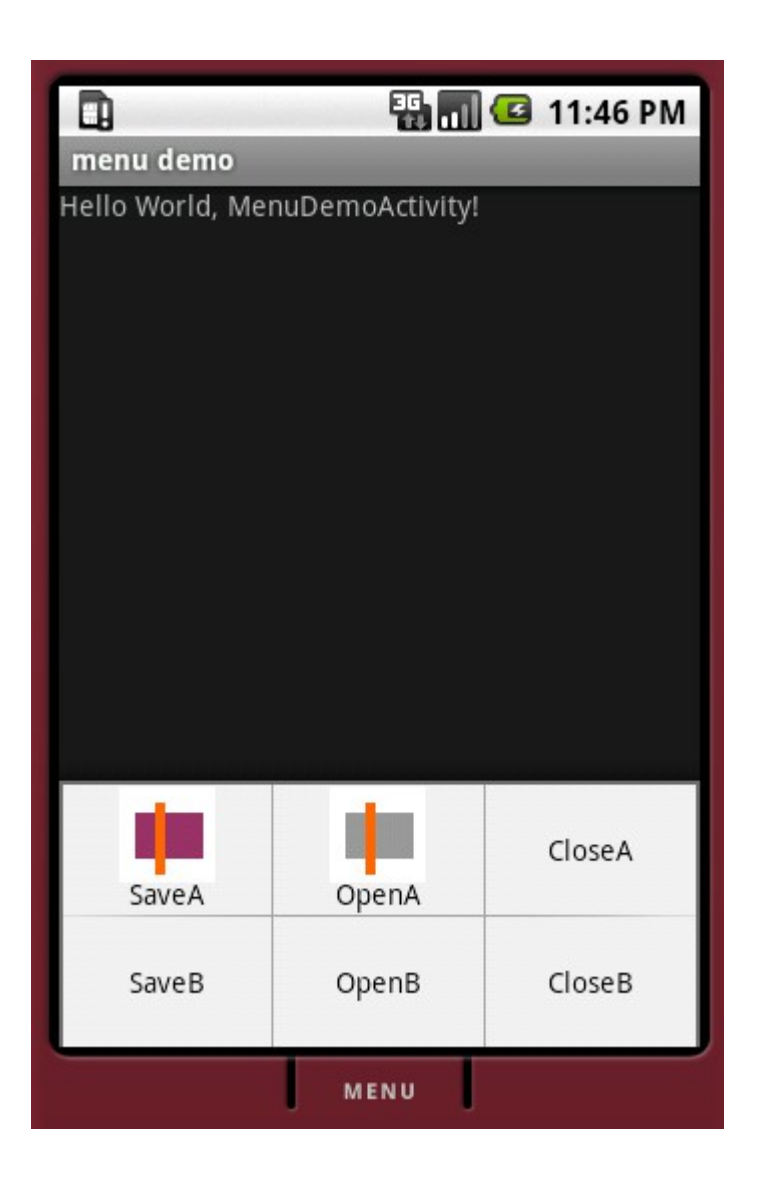

© 2008 Haim Michael

We can add sub menus to our menu. We can add menu items to our sub menu. It is impossible to add sub menus to a given sub menu.

The SubMenu interface extends Menu.

```
package com.abelski.samples;
```

```
import android.app.Activity;
import android.os.Bundle;
import android.view.Menu;
import android.view.MenuItem;
import android.view.SubMenu;
public class MenuDemoActivity extends Activity
{
    /** Called when the activity is first created. */
    @Override
    public void onCreate(Bundle savedInstanceState)
    {
        super.onCreate(savedInstanceState);
        setContentView(R.layout.main);
    }
```

```
@Override
public boolean onCreateOptionsMenu(Menu menu)
{
    super.onCreateOptionsMenu(menu);
    menu.add(0,1,1,"OptionA");
    menu.add(0,2,2,"OptionB");
    menu.add(0,3,3,"OptionC");
    menu.add(0,4,4,"OptionD");
    SubMenu sub = menu.addSubMenu("OtherOptions");
    sub.add(0,5,5,"Option I");
    sub.add(0,6,6,"Option II");
    return true;
}
```

}

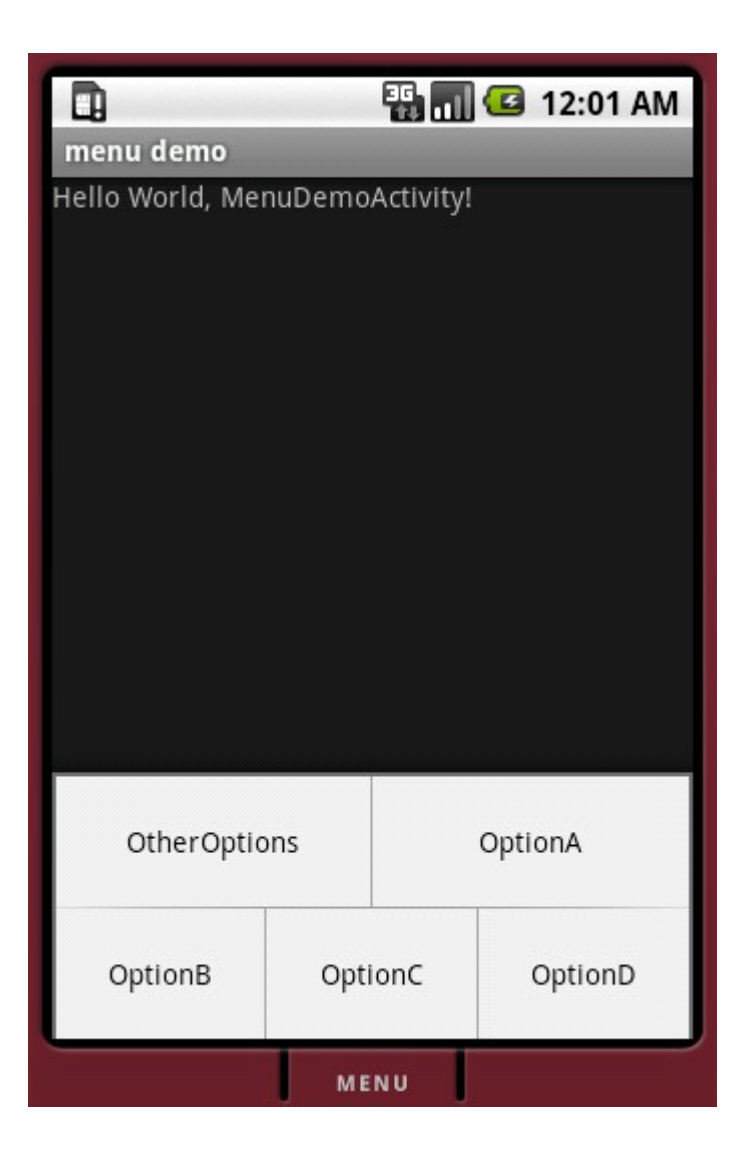

© 2008 Haim Michael

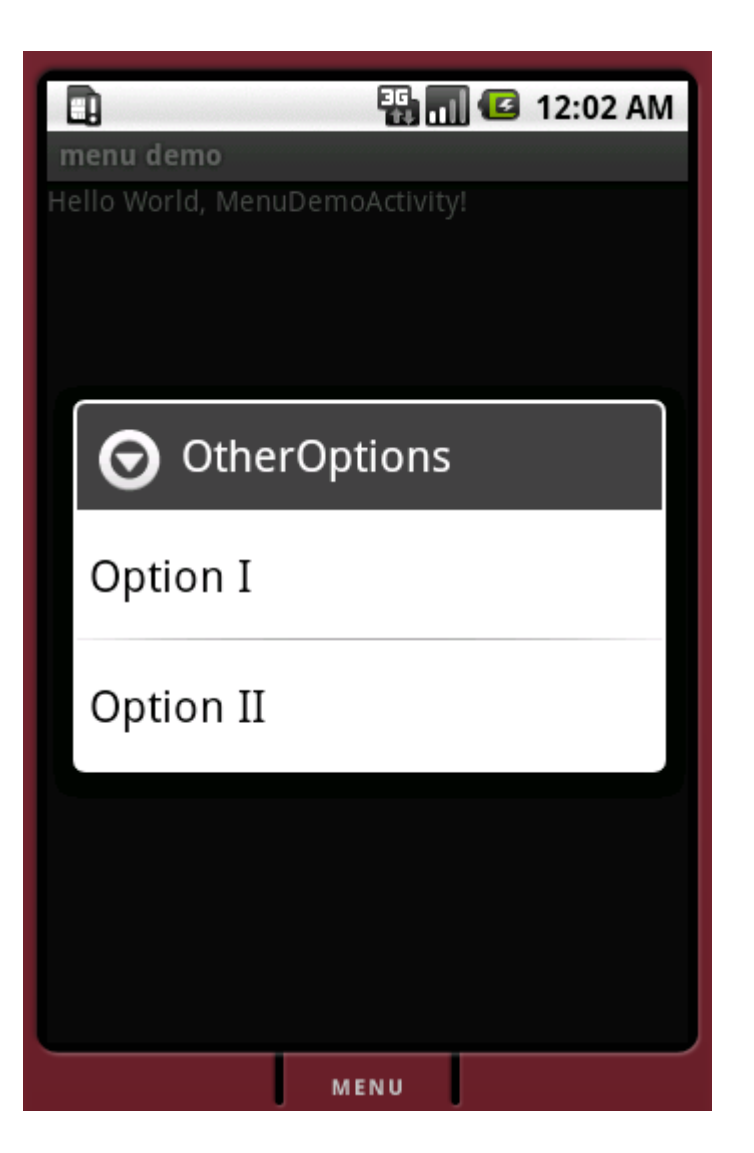

© 2008 Haim Michael

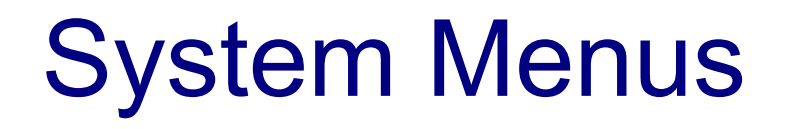

Calling the overridden version of onCreateOptionsMenu method we allow the parent class to add the system menus.

- Context menus are the small menus we get when right click our mouse.
- Getting a context menu when using the android might happen in various ways. It depends on the specific handset model. In most cases, a long press will get us the context menu.
- The ContextMenu class describes a context menu.

- Whereas a context menu is owned by a specific view, a common options menu is owned by a specific activity. Therefore, an activity can have one options menu only and unlimited number of context menus. Each context menu is associated with a specific view.
- Populating a context menu is done within the scope of the activity class. Overriding the onCreateContextMenu() we can add the menu items to our context menu.

- Whereas the onCreateOptionsMenu() method is automatically called the onCreateContextMenu() is not.
- Not every view should have a context menu. Just the ones we want them to have should have one.
- When we want a specific view to have a context menu we should register that view with its activity specifically for the purpose of having a context menu.

- We register a view with an activity for that purpose by calling the activity.registerForContextMenu() method.
- In order to add a context menu associated with a specific view we first need to register the view by calling the registerForContextMenu() method. Once that method was called the onCreateContextMenu() callback function will be called. Within this callback method the context menu will be populated with its menu items.

```
package com.abelski.samples;
import android.app.Activity;
import android.os.Bundle;
import android.widget.TextView;
import android.view.ContextMenu;
import android.view.View;
public class MenuDemoActivity extends Activity
{
    @Override
    public void onCreate(Bundle savedInstanceState)
        super.onCreate(savedInstanceState);
        setContentView(R.layout.main);
        TextView tv = (TextView) this.findViewById(R.id.TextView01);
        registerForContextMenu(tv);
    QOverride
    public void onCreateContextMenu(ContextMenu menu, View v,
        ContextMenu.ContextMenuInfo menuInfo)
    {
       menu.setHeaderTitle("Context Menu Sample");
       menu.add(2, 4, 1, "option-a");
}
```

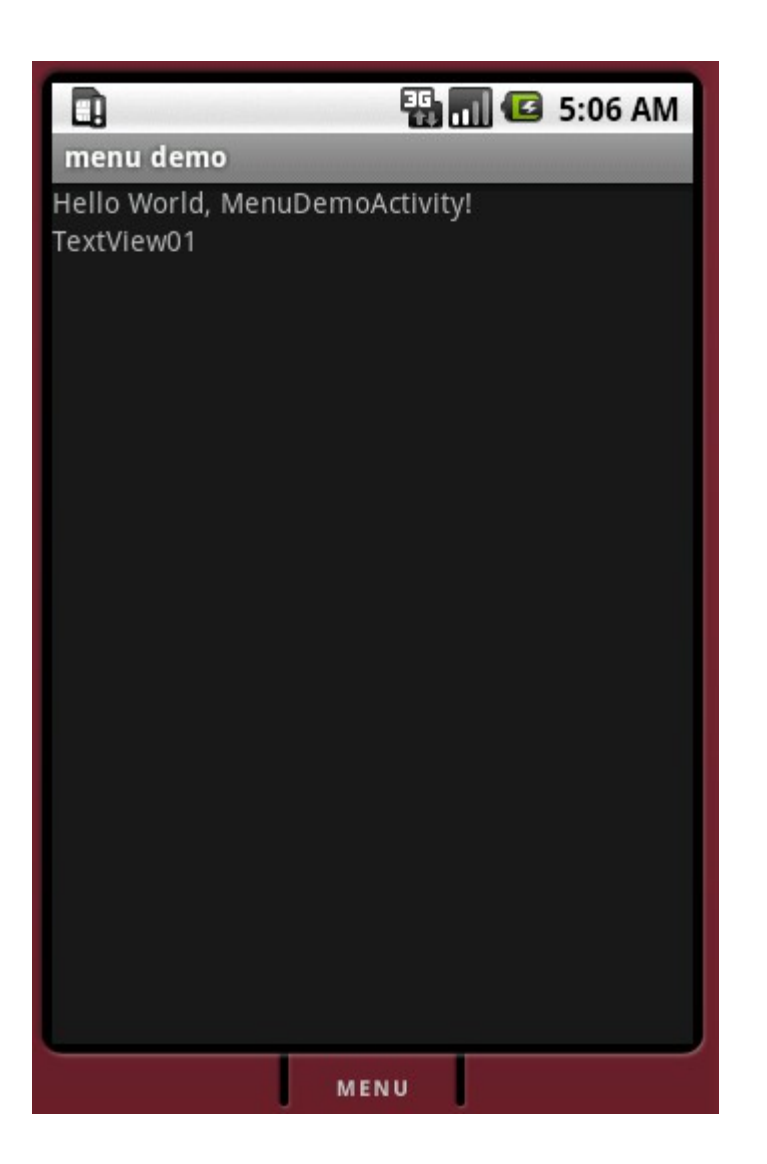

© 2008 Haim Michael

| TextView01      Second Second Se |
|----------------------------------------------------------------------------------------------------|
| O Context Menu Sample                                                                                                    |
| option-a                                                                                                    |
|                                                                                                    |
|                                                                                                    |
| MENU                                                                                                    |

© 2008 Haim Michael

#### Handling the content menu related events is done by overwriting onContextItemSelected() call back method.

```
@Override
public boolean onContextItemSelected(MenuItem item)
{
    if (item.itemId() = ____)
    {
        ...
        return true;
    }
    ...
}
```

#### The onPrepareOptionsMenu() Method

This method is get called each time the menu is invoked.

We can use this method for changing our menu dynamically, such as disabling parts of our menu or removing some of the menu items.

#### Menus Through XML

- We can interact with our menus via an XML document we should place within the 'res/menu' sub folder.
- The XML document that describes our menus isn't created automatically. It is up to us to choose whether to have one.
- Each one of the menus and the menu items will get a resource ID number we can use. As with the user interface controls we will get those Ids as fields in R.java.

- The first step in order to get an alert dialog is to construct an AlertDialog.Builder object.
- Once we have an AlertBuilder object we can customize it by calling various methods on it (e.g. setTitle(), setPositiveButton() etc.).
- After customizing the AlertDialog.Builder object we can call the create() method and get an AlertDialog object.
- Calling show() on the AlertDialog object will display it.

- Using this builder class we can construct an alert dialog window through which the user will be able to perform any of the following:
  - 1. Read a textual message and respond with 'yes' or 'no'.
  - 2. Select an item from a list.
  - 3. Select multiple items from a list.
  - 4. View the progress of our application.
  - 5. Choose an option from a set of options.

```
package com.abelski;
```

```
import android.app.Activity;
import android.app.AlertDialog;
import android.content.DialogInterface;
import android.os.Bundle;
import android.view.View;
import android.view.View.OnClickListener;
import android.widget.Button;
public class AlertsActivity extends Activity {
    /** Called when the activity is first created. */
    @Override
    public void onCreate(Bundle savedInstanceState) {
        super.onCreate(savedInstanceState);
        setContentView(R.layout.main);
        final Button bt = (Button)this.findViewById(R.id.Button01);
```

```
bt.setOnClickListener(new OnClickListener()
    public void onClick(View view)
        if(view==bt)
        {
            AlertDialog.Builder builder =
                new AlertDialog.Builder(AlertsActivity.this);
            builder.setTitle("Alert Demo Window");
            DialogInterface.OnClickListener listener =
                new DialogInterface.OnClickListener()
                        {public void onClick(DialogInterface dialog,
                        int which) { }};
            builder.setPositiveButton("OK", listener);
            AlertDialog ad = builder.create();
            ad.show();
```

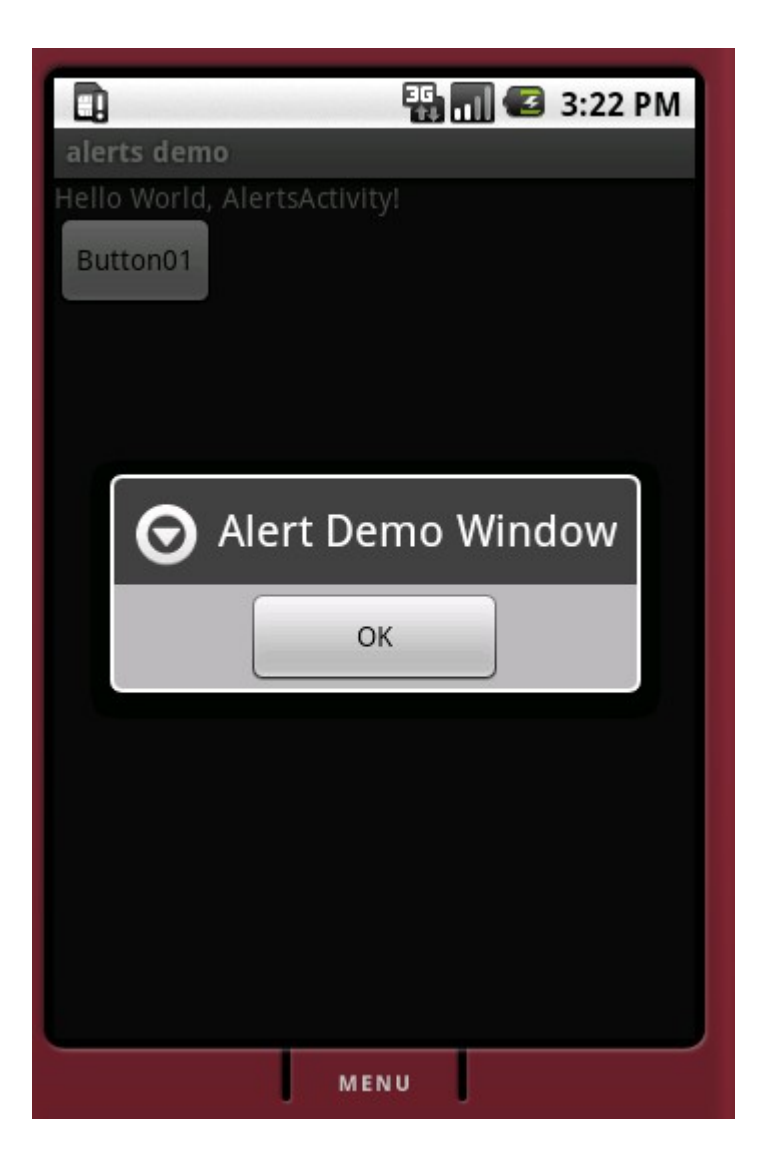

© 2008 Haim Michael

Based on the same technique described for creating an alert dialog we can a prompt dialog, a dialog that returns back to the program a string. That string can be one of those entered by the user or another meaningful string.

- The first step would be selecting the layout view we want our prompt dialog to use.
- Once we create the XML document that describes the user interface layout we want to have we can move forward and get a View object based on that XML.
- Setting the View object in the Builder we use, setting the other user interface controls we want our prompt dialog to have and we are set.

We can now call the show() method in order to display our prompt dialog.

package com.abelski;

```
import android.app.Activity;
import android.app.AlertDialog;
import android.os.Bundle;
import android.view.LayoutInflater;
import android.view.View;
import android.widget.EditText;
import android.content.DialogInterface;
import android.content.DialogInterface.OnClickListener;
public class PromptDialogProjectActivity extends Activity
    private String dialogReplay;
    /** Called when the activity is first created. */
    QOverride
    public void onCreate(Bundle savedInstanceState)
    {
        super.onCreate(savedInstanceState);
        setContentView(R.layout.main);
        LayoutInflater li = LayoutInflater.from(this);
        final View view = li.inflate(R.layout.promptdialoglayout, null);
        AlertDialog.Builder builder = new AlertDialog.Builder(this);
                               © 2008 Haim Michael
```

```
builder.setTitle("Prompt Dialog");
builder.setView(view);
OnClickListener listener = new OnClickListener()
{
    public void onClick(DialogInterface di, int id)
        if (id == DialogInterface.BUTTON POSITIVE)
            //ok button was pressed
        {
            EditText et = (EditText)
                view.findViewById(R.id.prompt for text);
            dialogReplay = et.getText().toString();
        else
            //cancel button was pressed
            dialogReplay = null;
    }
};
builder.setPositiveButton("OK", listener);
builder.setNegativeButton("Cancel", listener);
AlertDialog ad = builder.create();
ad.show();
```

| prompt dialog application |
|---------------------------|
| Red                       |
| Blue                      |
| O Prompt Dialog           |
| Enter your text           |
| OK Cancel                 |
|                           |
|                           |
| MENU                      |

© 2008 Haim Michael

- The displayed dialog is an asynchronous process. Once the dialog is shown the main thread returns and continues in its execution.
- Nevertheless, the dialog is modal. Mouse clicks apply to the dialog only.
- We cannot have a simple dialog where we ask for response and wait for it before moving forward with the execution.

- One of the ways to overcome this behavior is to have the activity implement a callback method that will be called when the prompt dialog is closed.
  - The last code sample shows a possible way for implementing a callback method that will be called when the prompt dialog is closed.